Il servizio webmail del nuovo server di Posta HORDE, consente l'accesso da un qualsiasi computer connesso a Internet.

Il sistema consente, inoltre, di gestire la propria posta, configurare cartelle, definire le modalità di cancellazione e personalizzare il proprio indirizzo.

Accedendo all'indirizzo:

https://192.168.1.205/webmail/

https://93.150.28.44/webmail/ per eventuali accessi dall'esterno

si presenterà una semplice schermata di login , dove l'utente dovrà inserire il suo identificativo , Nome Utente e la password assegnati e eventualmente scegliere una lingua diversa dall'italiano :

| 😻 Posta :: Denvenuto a Horde - alozilla Firefox                                   |                        |                       |                 | 💷 🖻 🛄               |
|-----------------------------------------------------------------------------------|------------------------|-----------------------|-----------------|---------------------|
| Ek Britis Brass Grunde Erste Barat (                                              |                        |                       |                 | ()<br>()            |
| 🔇 🕗 🔘 🗅 🏠 🗐                                                                       |                        |                       | 🔹 🧿 🕼           | 00                  |
| 🌞 96 71.171 - 186 🦞 La Alva - 196 e Historia - 💡 Alfañ Charlan I Santa TA 👰 Alfañ | Nal Secolul 🗉 🌻 Geogra | SFUB ana 👌 🛛 🌀 Gara   | 🕫 Anno 🗤 🌻 Viti | la Comos 📖 👘 🧔      |
| Be                                                                                | envenuto a Hor         | de                    |                 |                     |
| Nome utent                                                                        |                        |                       |                 |                     |
| Pasawon                                                                           | d                      |                       |                 |                     |
| Lingu                                                                             | a tsilsro              | ×                     |                 |                     |
|                                                                                   | (E0+1                  |                       |                 |                     |
|                                                                                   | -Better present of     |                       |                 |                     |
|                                                                                   | Chorde                 |                       |                 |                     |
|                                                                                   |                        |                       |                 |                     |
|                                                                                   |                        |                       |                 |                     |
|                                                                                   |                        |                       |                 |                     |
|                                                                                   |                        |                       |                 |                     |
|                                                                                   |                        |                       |                 |                     |
|                                                                                   |                        |                       |                 |                     |
|                                                                                   |                        |                       |                 |                     |
|                                                                                   |                        |                       |                 |                     |
|                                                                                   |                        |                       |                 |                     |
|                                                                                   |                        |                       |                 |                     |
|                                                                                   |                        |                       |                 |                     |
|                                                                                   |                        |                       |                 |                     |
|                                                                                   |                        |                       |                 |                     |
| ni sab                                                                            |                        |                       |                 |                     |
| to netato                                                                         |                        |                       |                 | 🛄 (5,4) 1914 🔊 🕑 (6 |
| 🖅 start 🔰 🖻 💈 🖴 🚔 🎉 🐻 🖉 😂 🐚 🖘                                                     | 🐐 Acconst Lettre .     | 🥹 Kindari si Kancanaa | 🚰 pulca_cosomel | Car Sa A Law        |

Se il LogIn avrà avuto esito positivo si passerà alla schermata successiva.

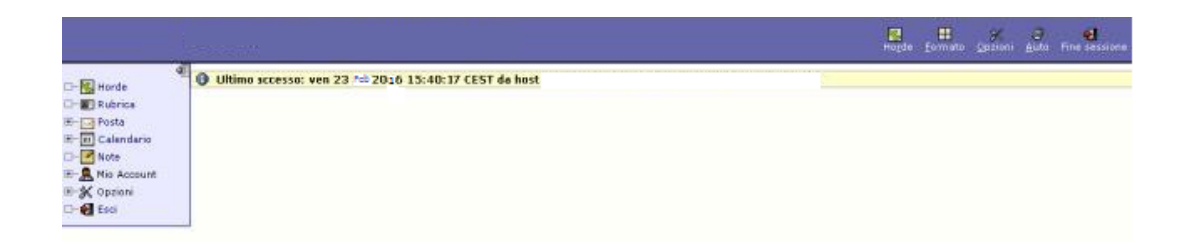

Nella barra superiore, in alto a destra, oltre a un messaggio di benvenuto sono presenti alcuni pulsanti:

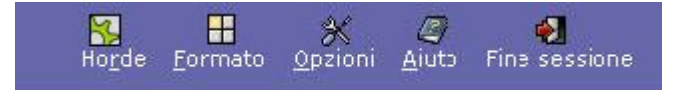

Il pulsante "Horde" in qualsiasi parte del servizio vi troviate se calcato vi porta alla Pagina iniziale del servizio.

Il pulsante "Formato" consente di aggiungere alla schermata iniziale del servizio alcuni tool,

come un riquadro di ricerca per Google, l'ora locale, le attività del mese ed eventuali scadenze e altro ancora.

Il pulsante "Opzioni" consente di modificare alcune delle impostazioni di base del servizio:

| lobal Options                                                                                                    | Mudifica opzioni per: Choose Application: S                                                       |
|----------------------------------------------------------------------------------------------------|---------------------------------------------------------------------------------------------------|
| /ostra informazione                                                                                                    | Altre Informazioni                                                                                |
| Informazioni Personali                                                                                                  | Opzioni Visualizzazione                                                                           |
| Modifica nome, indirizzo e firma che verranno visualizzati dalle persone che<br>leggono e rispondono alt'tuoi messaggi. | Modifice la tua applicazione di avvio, gli schemi colore, ed altre opzioni di<br>visualizzazione. |
| Lingua e Ora                                                                                                    | Compiti di inizio sessione                                                                        |
| Seleziona la Ingua preferita e il fuso orario.                                                                          | Imposta le operazioni da eseguire quardo entri in Horda.                                          |
| Categorie e Etichette                                                                                                   | Server Remoti                                                                                     |
| Gestisci la lista delle categorie dando loro un'etichetta e associando loro un<br>colore.                               | Imposti i server remoti ai quali vuoi actedere dal tuo portale.                                   |
| 2. 이번 11 - 12 - 12 - 12 - 12 - 12 - 12 - 12                                                                             | Opzioni Editor Rich Test                                                                          |
|                                                                                                    | Which plugins to enable for the Rich Text editor.                                                 |
|                                                                                                    | SyncML                                                                                            |
|                                                                                                    | Configuration for syncing with PDAs, Smartphones and Outlook.                                     |

Tali impostazioni riguardano le informazioni personali, la lingua predefinita e il formato

dell'ora, la personalizzazione dei colori delle etichette da usare nella gestione delle e-mail,

quella dei colori del servizio e altre opzioni di visualizzazione, l'impostazione delle operazioni

da eseguire all'ingresso nel servizio, la possibilità di inserire altri account di posta, le opzioni

dell'editor grafico per i testi,

non credo ci sia bisogno di raccomandare massima cautela nel modificare le impostazioni di base.

## La posta elettronica

La posta elettronica è la sezione più importante del servizio.

E' possibile gestire la posta in ingresso e in uscita e definire moltissimi parametri del nostro sistema di e-mail.

La schermata principale presenta una serie di pulsanti nella barra superiore e i messaggi

arrivati, qualora, ovviamente, ve ne siano:

|                    | Eosta in Arr          | vo 1   | ew House  | ige Cargelie | e Bicerca Fetc       | n Mail Piest | - Filt | I Calendario Rubrica | goziani Auto | Ene session | Open Foide   | Posta in Anno 👻      |
|--------------------|-----------------------|--------|-----------|--------------|----------------------|--------------|--------|----------------------|--------------|-------------|--------------|----------------------|
| - R Horde          | Posta in A            | rrivo  | (1)       | A.V.F        |                      |              |        |                      |              |             | da 1 a       | 1 di 1 Messaggi      |
| D- 😰 Rubrida       | Seleziona             | *      | Contraiss | egna come:   | Sposta [Copie        | Messaggi a   | ē      | 2                    |              |             |              |                      |
| E-Poste            | Elimina LRecu:        | erali. | usta Nera | Lista Dienz  | a [ Inoltra ] View P | lessages     |        |                      |              |             | Mostra Elima | at Riguovi Eliminati |
| - I New Message    | F                     |        | Date      |              | Da                   |              |        | Oggetta [Agomento]   |              |             |              | Dimension            |
| - Jo Pocerca       | F 80                  | 1      | 15:51:    | 42           |                      | - m.C        |        | messaggio di prova   |              |             |              | 2 KB                 |
| B-Cartella Virtuak | Non Letto             | R      | Péoplosto | Reporter     | to 😭 tirinto         | Bozza        |        | Personale            |              |             |              |                      |
| - prova            | and the second second | 1700-5 |           | - 2045       |                      |              | 1000   |                      |              |             |              |                      |
| Track              |                       |        |           |              |                      |              |        |                      |              |             |              |                      |
| - V Film           |                       |        |           |              |                      |              |        |                      |              |             |              |                      |
| R- II Calenderio   |                       |        |           |              |                      |              |        |                      |              |             |              |                      |
| D- 🕑 Note          |                       |        |           |              |                      |              |        |                      |              |             |              |                      |
| E & Mio Account    |                       |        |           |              |                      |              |        |                      |              |             |              |                      |
| 🗄 🛠 Opziani        |                       |        |           |              |                      |              |        |                      |              |             |              |                      |
| Esci               |                       |        |           |              |                      |              |        |                      |              |             |              |                      |

I pulsanti della barra servono per la gestione delle diverse attività della casella di posta. A

causa di una non perfetta localizzazione del sistema, alcuni comandi non sono tradotti, ma si

trovano in inglese:

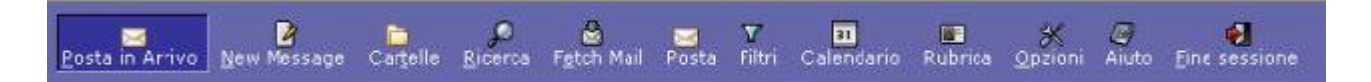

Il pulsante "Posta in Arrivo" riporta alla schermata iniziale, quella, come detto, dove si trovano i dati dei messaggi arrivati.

Il pulsante "New Message" o "Nuovo Messaggio" serve per aprire la finestra ove è possibile comporre un nuovo messaggio.

Il pulsante "Cartelle" serve a visualizzare le cartelle predefinite, a crearne di nuove, cancellarne insomma a gestire il tutto:

| P      | osta in Arrivo 🛛 New Message | Cartelle | <b>P</b><br>Ricerca | 📸<br>Fetch Mail | <mark>M</mark><br>Posta | <b>T</b><br>Filtri | 31<br>Calendario | <b>B</b><br>Rubrica |
|--------|------------------------------|----------|---------------------|-----------------|-------------------------|--------------------|------------------|---------------------|
| Es     | plora le cartelle 🖪          |          |                     |                 |                         |                    |                  |                     |
| Г      | Scegli Azione:               |          |                     | × (             | 🗿 Esp                   | andi Tu            | Itte   Richiudi  | i tutte 🔯           |
| Г      |                              | í.       |                     |                 |                         |                    |                  |                     |
| Γ      | 🗄 – 🛅 Cartella V rtuale      |          |                     |                 |                         |                    |                  |                     |
| Г      | 🛅 prova                      |          |                     |                 |                         |                    |                  |                     |
| Γ      |                              |          |                     |                 |                         |                    |                  |                     |
| Г      | L                            |          |                     |                 |                         |                    |                  |                     |
| 5 mar. |                              |          |                     |                 |                         |                    |                  |                     |

Con "Ricerca" è possibile effettuare ricerche nei messaggi archiviati, utilizzando diverse opzioni

| Ricerca                         |                         |          |     |                 |             |           |
|---------------------------------|-------------------------|----------|-----|-----------------|-------------|-----------|
|                                 |                         |          |     | Invio           | Azzera      |           |
| Messaggi trovati                |                         |          |     | 14 - C          |             | 995       |
| Combacia Una Domanda            | Combacia Tutte le Domai | nde      |     |                 |             |           |
| Seleziona un campo 🐱            |                         |          |     |                 |             |           |
| Contrassegni del messagg        | jio                     |          |     |                 |             |           |
| C Vecchimessaggi                | Nuovi messaggi          | C Entrar | nbe |                 |             |           |
| Messaggi a cui si è risposto    | Messaggi non risposti   |          | nbe |                 |             |           |
| Messaggi importanti             | Messaggi non importanti | C Entrar | nbe |                 |             |           |
| C Messaggi eliminati            | Messaggi non eliminati  | C Entrar | nbe |                 |             |           |
| Cartelle                        |                         | - 10     |     |                 |             |           |
|                                 |                         |          |     | Seleziona tutto | Deseleziona | tutto.    |
| Posta in Arrivo                 |                         |          |     |                 |             | sent-mail |
| F prova                         |                         |          |     |                 |             | Trash     |
| Cartella Virtuale               |                         |          |     |                 |             |           |
| Salva la ricerca come una carte | ella virtuale? 🔽        |          |     |                 |             |           |
| Nome della cartella virtuale:   |                         |          |     |                 |             |           |
|                                 |                         |          |     | Invio           | Azzera      |           |

## La configurazione della posta elettronica

Il menu "Opzioni" della posta elettronica è assai articolato: La sezione "Opzioni Generali" prevede:

"Informazioni personali" nella quale è possibile cambiare i proprio nome, quello che verrà visualizzato insieme all'indirizzo e-mail, delle intestazioni opzionali, una firma che apparirà in calce a ciascun messaggio inviato.

"Informazioni sul Server e Cartella" è una voce per la quale si sconsiglia di effettuare modifiche alle impostazioni di base.

Operazioni da eseguire a inizio sessione" consente di configurare quali operazioni il sistema deve compiere dopo il login.

Per esempio se far apparire subito la finestra "Posta in arrivo", manutenzione delle cartelle, svuotamento del cestino ed altro

| Opzioni lor Posta                                                                                               |                                                               | Modifica opzioni per: Choose Application:                                                                  |  |  |
|----------------------------------------------------------------------------------------------------|---------------------------------------------------------------|----------------------------------------------------------------------------------------------------|--|--|
| Opzioni Generali                                                                                                | Opzioni Messaggi                                              | Altre Opzioni                                                                                              |  |  |
| Informazioni Personali                                                                                          | Composizione Nessaggio                                        | Opzioni di Visualizzazione di Cartella                                                                     |  |  |
| Modifica nome, indirizzo, e firma che verranno                                                                  | Personalizza come invilla posta.                              | Modifica le impostazioni di visualizzazione ed<br>ordinamento dei messaggi.                                |  |  |
| aituci messaggi.                                                                                                | Visualizzazione Messaggio                                     | 27                                                                                                    |  |  |
|                                                                                                    | Configura come visualizzare i messaggi.                       | Search Options                                                                                             |  |  |
| Informazioni sul Server e Cartelia                                                                              |                                                               | Control options relating to messages searching.                                                            |  |  |
| Modifica le impostazioni cel server mail e cartelle.                                                            | Gestione e cancellazione del Nessaggi                         |                                                                                                    |  |  |
| The second second second second second second second second second second second second second second second se | imposta le azioni da esegure cuando si spostano p             | Fikri                                                                                                    |  |  |
| Operazioni da eseguire a inizio sessione<br>Imposta la operazioni da eseguire guando entri n                    | eliminano i messaggi.                                         | Crea i filtri per organizzare la sosta in entrata,<br>distribuirla in cartelle, ed eliminare lo spainming. |  |  |
| Posta.                                                                                                    | Nuova Posta                                                   |                                                                                                    |  |  |
|                                                                                                    | Gestisci il controllo e la notrica della Posta in Arrivo.     | Rubriche                                                                                                   |  |  |
|                                                                                                    | Scarica Posta                                                 | Seleziona le fonti della rubrica per aggiungere e<br>cercare indirizzi.                                    |  |  |
|                                                                                                    | Personalizza account per scaricare posta da altri<br>account. | Opzioni S/MIME                                                                                             |  |  |
|                                                                                                    | 191221510 C                                                   | Controlla supporto S/MIME per Posta.                                                                       |  |  |

La sezione "Opzioni messaggi" contiene:

"Composizione Messaggi" consente di modificare od attivare diverse opzioni per l'invio dei messaggi.

Anche in questo caso si sconsiglia di modificare le impostazioni di base, a eccezione della possibilità, se desiderata, di avere nella finestra di composizione del messaggio un editor HTML, che consente, ad esempio, di cambiare carattere, font, altezza, colore, etc.:

Tale possibilità è, comunque attivabile, anche dalla finestra di composizione del messaggio.

L'opzione "Visualizzazione messaggio" consente alcune modifiche che è opportuno non attivare se non si sa bene cosa significhino.

Anche "Gestione e cancellazione dei Messaggi" è opportuno non venga modificata.

In "Nuova Posta" è possibile configurare ogni quanto tempo il sistema, mentre si è connessi, verifica se è arrivato qualche messaggio, e il modo di notifica.

Si consiglia di impostare il tempo a 5 minuti, e la notifica attraverso "pop-up":

"Scarica Posta" della barra principale consente di scaricare la posta anche da altri account o di configurare la Casella di Posta da utilizzare.

| Posta in                | Arrivo     | ) (8) 🖪 🏹 🔎                  |                              |                                          |
|-------------------------|------------|------------------------------|------------------------------|------------------------------------------|
| Seleziona:              | ~          | Contrassegna come:           | 🔽 Sposta   Copia Messaggi a  |                                          |
| Elimina   Rec           | upera _    | ista Nera Lista <u>B</u> ian | ca   Inoltra   View Messages |                                          |
| Г                       | <b>*</b> # | Data                         | Da                           | Oggetto [Argomerto]                      |
| □ 🚨 🖂 🗌                 | 1          | 00:13:48                     | Malin Molder                 | Re: new yugyu                            |
|                         | 2          | 19:45:16                     | Marcelino Strong             | Re:                                      |
|                         | 3          | 03:25:39                     | Microsoft                    | Uso di Internet sul lavoro, Microsoft Dy |
|                         | 4          | 08:48:00                     | Serena Huffman               | Stock Watch Alert                        |
|                         | 5          | 05:16:43                     | Floy Crews                   | *****SPAM***** HIGH * fwd:               |
| <b>∽</b> <u>&amp;</u> ⊠ | 6          | 08:12:57                     | Allison Baez                 | Fwd: YOUR LETTER                         |
| <b>⊢</b> <u>≜</u> ⊠     | 7          | 09:49:27                     | Jamel Cordova                | You left something the other night       |
|                         | 8          | 16:01:07                     | webmaster                    | prova                                    |

Per leggere un messaggio è sufficiente cliccarlo e si aprirà la finestra di lettura:

Oltre alle intestazioni, ai comandi per eliminare, spostare, rispondere, reindirizzare e stampare, il sistema consente di visualizzare gli eventuali allegati, visualizzare il contenuto HTML

(es.una pagina grafica) e anche scaricare tutti gli allegati in un archivio ZIP per poterli utilizzare

in seguito.

Per rispondere a un messaggio è sufficiente, una volta che lo stesso è stato aperto, cliccare su

I comando "Rispondi".

Si aprirà la finestra di composizione del messaggio per scrivere un messaggio ex-novo.

Il servizio webmail contiene una rubrica che può essere richiamata nelle varie sezioni.

Per richiamare la rubrica è sufficiente cliccarne il nome nel menù di sinistra.

La prima schermata che apparirà è semplicemente un form di ricerca di un nominativo della rubrica:

| My Address Books <u>S</u> foglia <u>N</u> ew Contact <u>Cerca</u> Im | porta/Esporta Posta Filtri Calendario Rubrica |
|----------------------------------------------------------------------|-----------------------------------------------|
| Ricerca Semplice Ricerca Avanzata                                    |                                               |
| Trova Nome 🛩 Corrispondente                                          | Da 🛛 My Acdress Book 🛛 🖌 Cerca                |